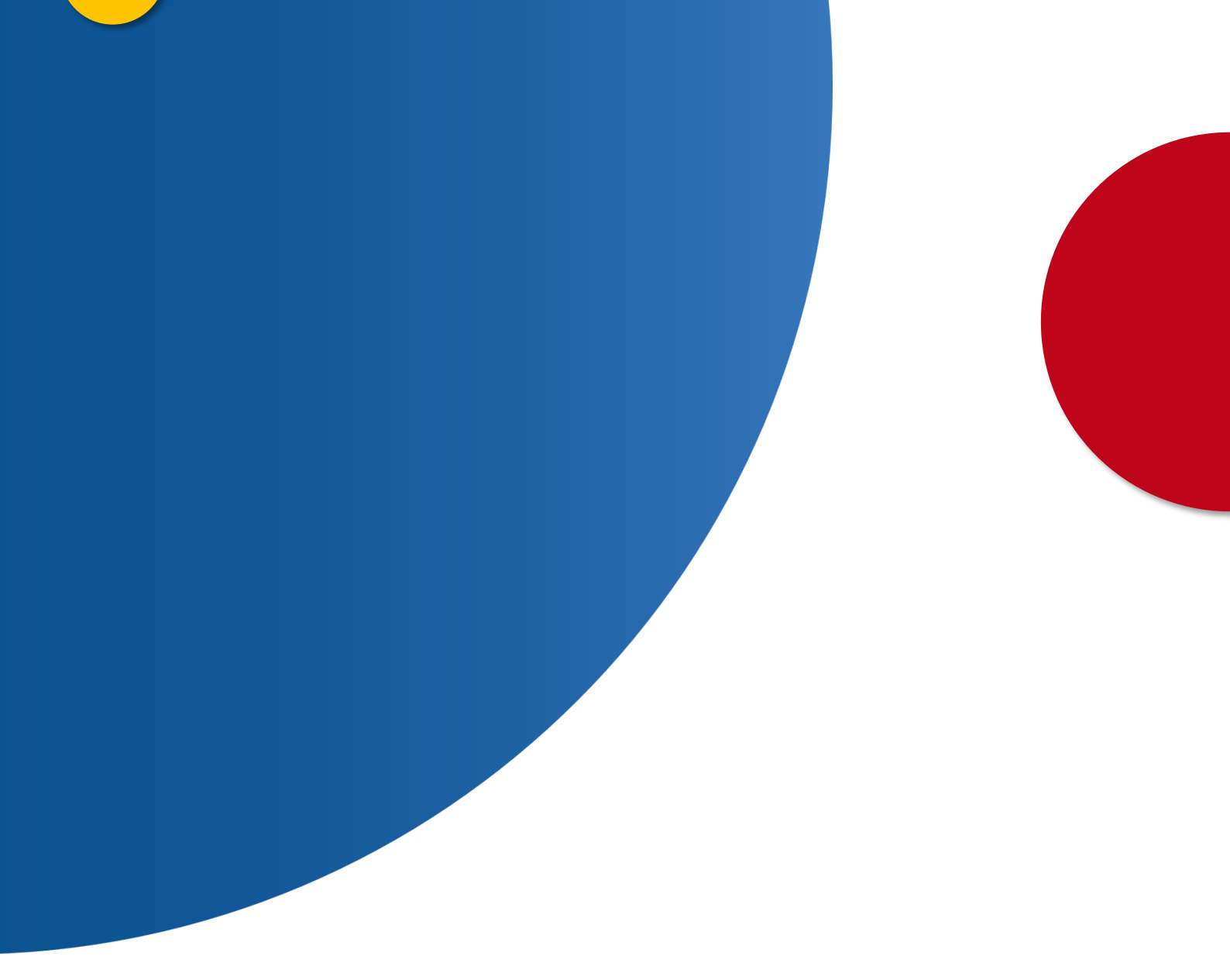

## Consulta de pago de las costas de sentencias condenatorias al Ministerio de la Presidencia, Justicia y Relaciones con las Cortes

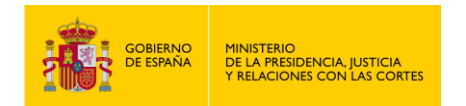

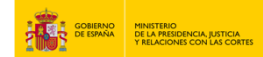

## CONSULTA DE PAGO DE LAS COSTAS DE SENTENCIAS CONDENATORIAS AL MINISTERIO DE LA PRESIDENCIA, JUSTICIA Y RELACIONES CON LAS CORTES

1. Accede a " https://sede.mjusticia.gob.es/es/tramites/pago-costas-sentencias ".

## 2. Elige un método de identificación Cl@ve

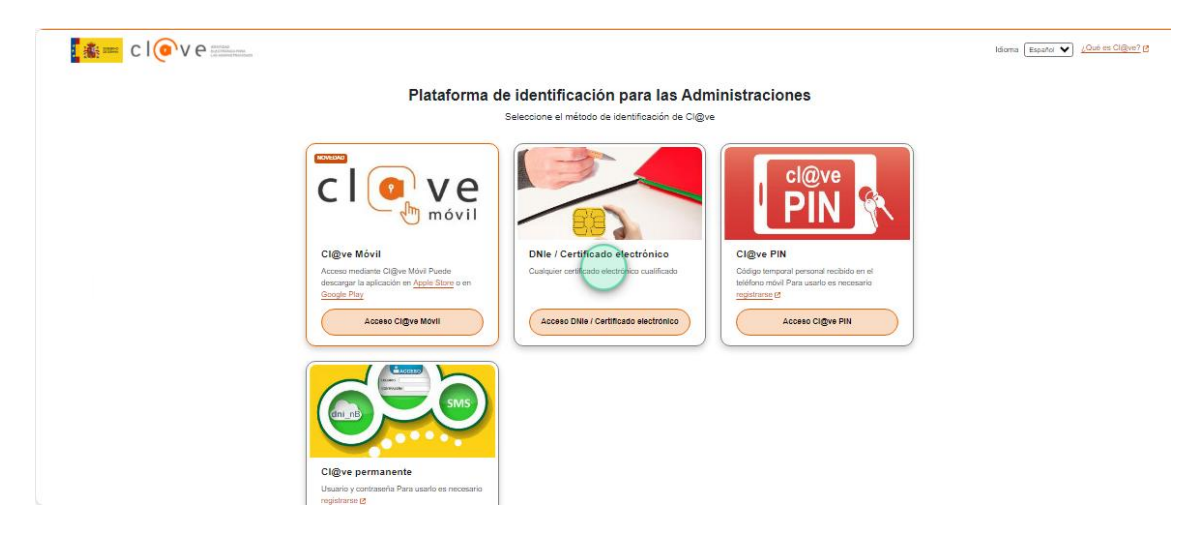

3. Haz click en "Tramitación On-line con CL@VE"

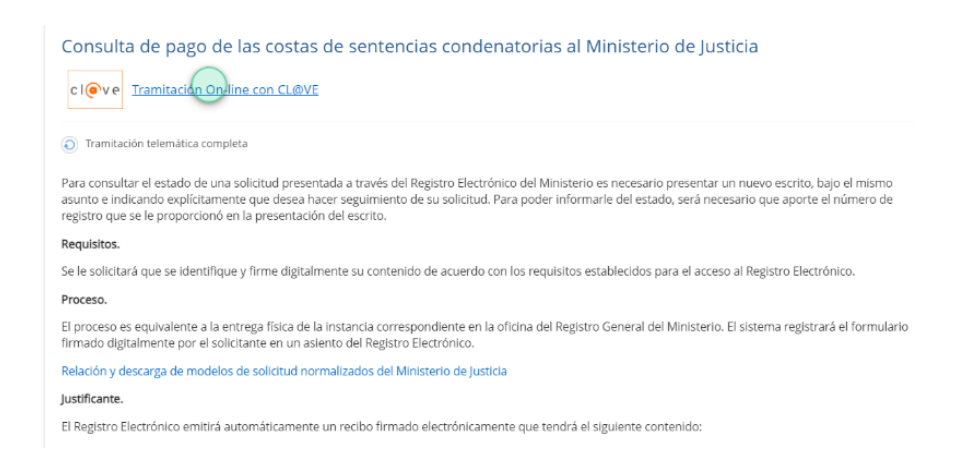

USO OFICIAL TLP: GREEN Consulta de pago de las costas de sentencias condenatorias al Ministerio de la Presidencia, Justicia y Relaciones con las Cortes 2

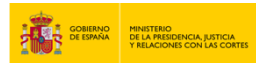

4. A continuación, selecciona si la solicitud es para ti o actúas como representante. En este último caso tienes que elegir la manera en la que acreditarás tu condición como representante: con un apoderamiento inscrito en el Registro Electrónico de Apoderamientos o mediante un documento acreditativo. Después, haz clic en "Siguiente".

|                     | 1 2 3 4<br>Antes de empezar Solicitante Datos Confirmar             |   |
|---------------------|---------------------------------------------------------------------|---|
| a solicitud es pa   | ra ti o actúas como representante?                                  | ^ |
| Es para mí          |                                                                     |   |
| Actúo como repres   | entante                                                             |   |
| Indica la manera en | que acreditarás tu condición de representante:                      |   |
| Mediante un         | apoderamiento inscrito en el Registro Electrónico de Apoderamientos |   |
| Mediante un         | documento acreditativo                                              |   |
|                     |                                                                     |   |
|                     |                                                                     |   |
|                     | Cancelar solicitud Siguiente                                        |   |

5. Rellena el apartado "Datos del contacto" con la dirección, código postal, país, provincia, municipio, email y teléfono.

| Datos de contacto                                                          |                                     |                     |               | ~ |
|----------------------------------------------------------------------------|-------------------------------------|---------------------|---------------|---|
| Dirección                                                                  |                                     |                     | Código postal |   |
|                                                                            |                                     |                     | 4             |   |
| País                                                                       | Provincia                           |                     | Municipio     |   |
| ESPAÑA                                                                     | Madrid                              |                     | Madrid        | S |
|                                                                            |                                     |                     |               |   |
| Email                                                                      |                                     | Teléfono (opcional) |               |   |
|                                                                            |                                     |                     |               |   |
| Al cumplimentar este campo se autoriza a la uti<br>como forma de contacto. | lización de este correo electrónico |                     |               |   |

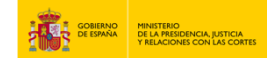

6. Elige el medio de notificación o comunicación: comparecencia electrónica o dirección postal.

| Medios de notificación o comunicación | ^ |
|---------------------------------------|---|
| Comparecencia electrónica             |   |
| Dirección postal                      |   |

7. Luego, rellena el resumen del escrito y el escrito. Adjunta los documentos anexos si es necesario y pulsa en "Siguiente".

| scrito                                                                                                    | sumen dei escrito                                                                                     |   |
|----------------------------------------------------------------------------------------------------|----------------------------------------------------------------------------------------------------|---|
| scrito                                                                                                    |                                                                                                    | େ |
| crito                                                                                                    |                                                                                                    |   |
| National Concentions antexcos         Andair documento (opcional)         Andair documento (opcional)         Explorar         Instantar un makimo de 4 documentos, con un tamaño makimo cata         us da Alla.         us da facherso permitidos son: jug. juge. odt, odo, dod, odoc, xisk;         us tos de facherso permitidos son: jug. juge. odt, odo, dod, odoc, xisk;         us tos de facherso permitidos para todo documento adjunto.         Stolatar Alfman electrónica para todo documento adjunto. | crito                                                                                                 |   |
| Añadir documento (opcional)<br>Añadir documento (opcional)<br>Explorar<br>epermite adjuntar un máximo de 4 documentos, con un tamaño máximo cada<br>no de 3 MB.<br>os tipos de ficheros permitidos son: jpg. jpeg. odt. odp. ods, odg. docx. xtsx,<br>ptx. pdt, png. tift, txt<br>seolicitará firma electrónica para todo documento adjunto.                                                                                                    | $\bigcirc$                                                                                            |   |
| Documentos anexos         Tadir documento (opcional)         Añadir documento (opcional)         Explorar         permite adjuntar un máximo de 4 documentos, con un tamaño máximo cada         ode 3 MB.         stipos de ficheros permitidos son: jpg. jpeg. odt, odg, odg, docx, xlsx,         tv, pd, png. tiff, txt         solicitará firma electrónica para todo documento adjunto.                                                                                                    |                                                                                                    |   |
| Documentos anexos         ñadir documento (opcional)         Añadir documento (opcional)         Explorar         permite adjuntar un máximo de 4 documentos, con un tamaño máximo cada o de 3 MB.         stipos de ficheros permitidos son: jpg. jpeg. odt, odg, odg, docx, xlsx, tx, pdf, png. tiff, txt         solicitará firma electrónica para todo documento adjunto.                                                                                                    |                                                                                                    |   |
| nadir documento (opcional)         Añadir documento (opcional)         Explorar         :permite adjuntar un máximo de 4 documentos, con un tamaño máximo cada         to de 3 M8.         to flops de ficheros permitidos son: jpg. Jpeg. odt, odg, docx, xlsx,         tx, pdf, png. tiff, txt         solicitară firma electrónica para todo documento adjunto.                                                                                                    |                                                                                                    |   |
| Añadir documento (opcional)<br>Añadir documento (opcional)<br>Explorar<br>rpermite adjuntar un máximo de 4 documentos, con un tamaño máximo cada<br>to de 3 MB.<br>Is tipos de ficheros permitidos son: Jpg. Jpeg. odt, odp. ods., odg. docx, xlax,<br>tx, pdr. png. tift. txt<br>Isolicitará firma electrónica para todo documento adjunto.<br>Cancelar solicitud                                                                                                    |                                                                                                    |   |
| Añadir documento (opcional)     Explorar       de permite adjuntar un máximo de 4 documentos, con un tamaño máximo cada     no de 3 MB.       os tipos de ficheros permitidos son: jpg. jpeg. odt, odp, ods, odg, docx, xlsx, ptp. pdf, png. tift, txt     esolicitará firma electrónica para todo documento adjunto.                                                                                                    | adir documento (opcional)                                                                             | ^ |
| e permite adjuntar un máximo de 4 documentos, con un tamaño máximo cada<br>no de 3 MB.<br>os tipos de ficheros permitidos son: jpg. jpgg. odt, odp, ods, odg, docx, xlsx,<br>by, odf, png. tiff, txt<br>esolicitară firma electrónica para todo documento adjunto.<br>Cancelar solicitud                                                                                                    | Aňadir documento <i>(opcional)</i> Explorar                                                           |   |
| to use a mo.<br>s those de ncheros permitidos son: jpg. jpg. odt, odp, ods, odg, docx; xtsx,<br>ptx, pdt, png, tiff, txt<br>esolicitară firma electrônica para todo documento adjunto.<br>Cancelar solicitud<br>Siguiente                                                                                                    | permite adjuntar un máximo de 4 documentos, con un tamaño máximo cada                                 |   |
| solicitară firma electrônica para todo documento adjunto. Cancelar solicitud Siguiente                                                                                                    | s tipos de ficheros permitidos son: jpg, jpeg, odt, odp, ods, odg, docx, xlsx,<br>tr pof pog tiff txt |   |
| Cancelar solicitud Siguiente                                                                                                    | solicitará firma electrónica para todo documento adjunto.                                             |   |
| Cancelar solicitud Siguiente                                                                                                    |                                                                                                    |   |
| Cancelar solicitud Siguiente                                                                                                    |                                                                                                    |   |
| Cancelar solicitud Siguence                                                                                                    |                                                                                                    |   |
|                                                                                                    | Cancelar solicitud                                                                                    |   |
|                                                                                                    |                                                                                                    |   |

8. Cuando compruebes que los datos están bien, pulsa en "Registrar y firmar".

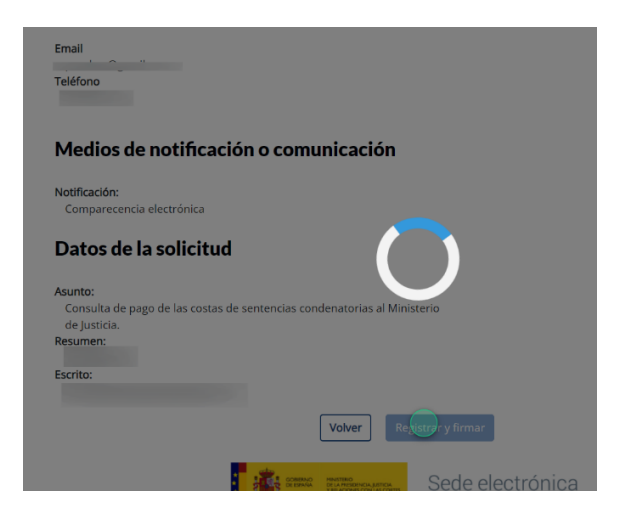

USO OFICIAL TLP: GREEN Consulta de pago de las costas de sentencias condenatorias al Ministerio de la Presidencia, Justicia y Relaciones con las Cortes 4

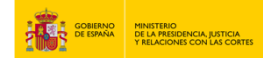

9. Una vez firmado se registrará la solicitud. Pulsa en "Descargar justificante" para tenerlo en PDF.

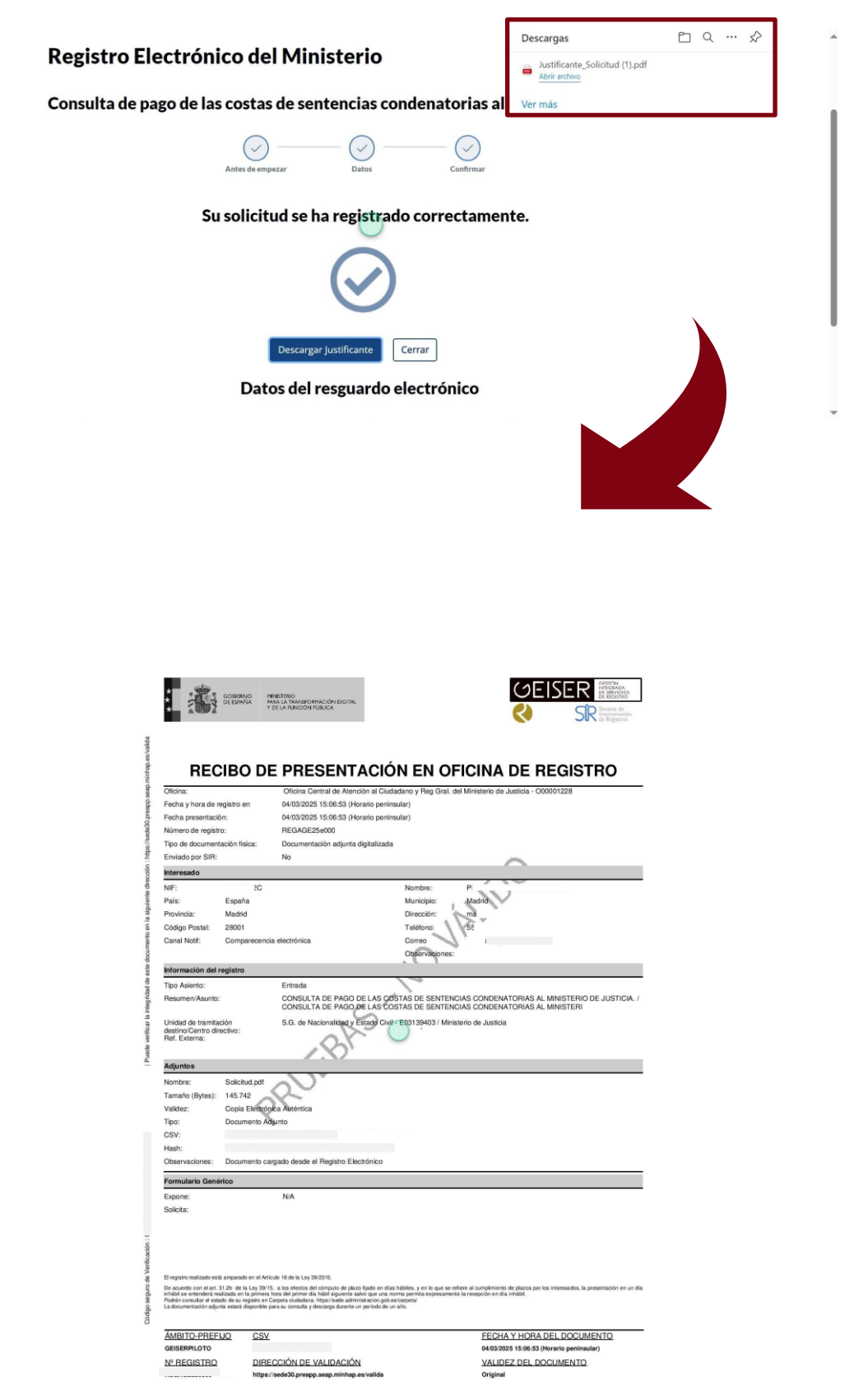

USO OFICIAL TLP: GREEN Consulta de pago de las costas de sentencias condenatorias al Ministerio de la Presidencia, Justicia y Relaciones con las Cortes 5